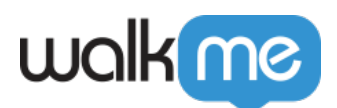

## <u>Mobile: How To Install the iOS WalkMe</u> <u>Mobile SDK Manually</u>

## Steps For Installation

- 1. Navigate to https://assets.abbi.io/release/sdk/{SDK\_VERSION}.zip where {SDK\_VERSION) is the version number you want to integrate
- For example: <u>https://assets.abbi.io/release/sdk/2.13.1.zip</u>
- 2. Download the repository as a .zip file and extract it
- 3. Copy WalkMeSDK.xcframework to your Xcode project
- 4. In case you can't use frameworks on your project, use the static library option and copy libABBISDK.a and all headers under the "include/ABBISDK" folder to your Xcode project
- 5. Make sure to add the following frameworks to your target:
  - $\circ$  AudioToolbox.framework
  - $\circ$  WebKit.framework
  - $\circ$  SystemConfiguration.framework
  - StoreKit.framework
  - UIKit.framework
  - $\circ \ CoreMotion.framework$
  - $\circ$  Social.framework
  - UserNotifications.framework
  - $\circ \ AddressBook.framework \\$
  - $\circ \ CoreLocation.framework \\$
  - $\circ \ AVFoundation. framework$
  - ImageIO.framework
  - $\circ$  LocalAuthentication.framework
- 6. After installation, add the following to your AppDelegate.m:
  #import <WalkMeSDK/WalkMeSDK.h>
- 7. In (BOOL)application: (UIApplication \*)application didFinishLaunchingWithOptions: (NSDictionary\*)launchOptions, add the following: [ABBI start:@"YOUR APP KEY"
  - withSecretKey:@"YOUR SECRET KEY"];
- 8. WalkMeSDK.framework is precompiled with *i386* and *x86\_64* architectures, before uploading your app to the iTunes Connect, you must slice these architectures

**Pro-Tip**: Verify the integration by looking at ABBI SDK and the current version of the SDK and the app ID you are using in your logs.

<sup>71</sup> Stevenson Street, Floor 20 San Francisco, CA 94105 | 245 Fifth Avenue, STE 1501 New York, NY, 10016 | 421 Fayetteville St STE 215 Raleigh, NC 27601 www.walkme.com

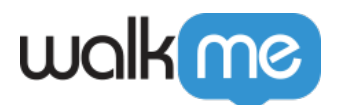

Complete the integration by entering <u>Power Mode</u> in the app:

Launch the app with WalkMe SDK integrated and press and hold 5 fingers on the screen for 5 seconds until the login popup displays. This is the default setting and can be configured at any time in the console.

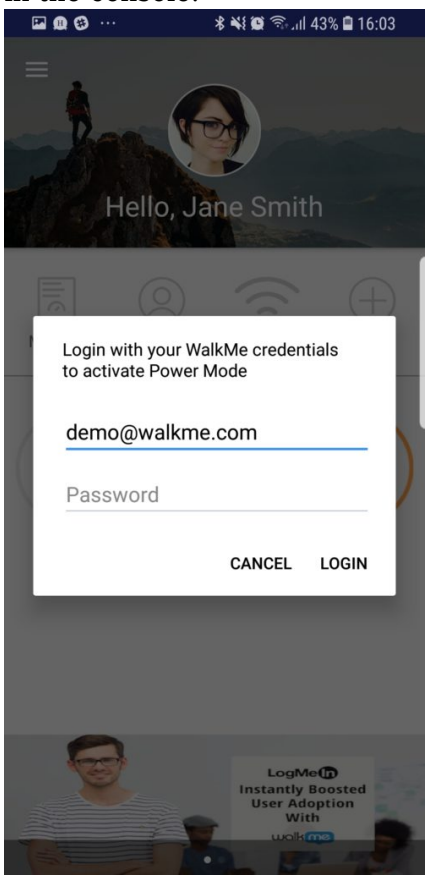

Log in to Power Mode with your mobile console credentials to complete the sync.

That's it, you are all done!